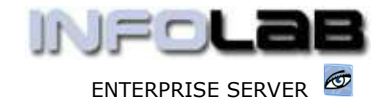

IES Purchasing: Returned DDP Proformas

# **IES Purchasing: Returned DDP Proformas**

## Purpose

The purpose of this Document is to explain where to find "Returned DDP Proformas", and how to deal with them.

# Summary of Order Types

CP = Central Purchasing ASO = Automated Stock Orders DDP = Delegated Direct Purchasing MOD = Manufacture On Demand

## Introduction

After Origination, a DDP Proforma is always submitted for Authorization. The Authorizer has a number of choices what to do with the Proforma. For example, the Authorizer may direct the Proforma to another Authorizer, effectively replacing him or herself as the Authorizer, or "skip" the Proforma for later Authorization, or Authorize or Decline to Authorize (i.e. reject). The Authorizer also has an option to "Return to Originator", effectively re-directing the Proforma back to the Originator for changes or some further action before re-submission of the Proforma for Authorization.

This Document is about where the Proforma "lands" after being "Returned to Originator", and how to deal with it further.

#### The RETURNS Queue

When a Proforma is returned by a target Authorizer, the Originator may be alerted by a system message of the fact, although this is at the discretion of the Authorizer (i.e. whether to send a message or not).

| Main PO Cycle: - 🥳                                                                                                    | Origination =>                                                                                                    |
|----------------------------------------------------------------------------------------------------|----------------------------------------------------------------------------------------------------|
| DDP = Delegated Direct Purchasing<br>CP = Central Purchasing<br>ASO = Automated Stock Orders<br>MOD = Manufacture on Demand PO's | Purchase Requests<br>Purchase Requests<br>New DDP Proforma<br>New CP Proforma<br>New ASO Proforma<br>Amend DDP Proforma<br>Amend CP Proforma<br>Amend ASO Proforma<br>Amend MOD Proforma |
|                                                                                                    | Returned DDP Proformas                                                                                                    |
|                                                                                                    | None of These                                                                                                    |

With or without message, the Proforma is always returned to a special queue called the "Returns Queue". To find Proformas returned to yourself, it is necessary to check your Returned DDP Proformas.

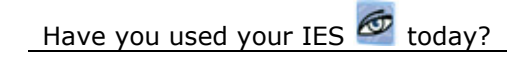

www.infolab.cc

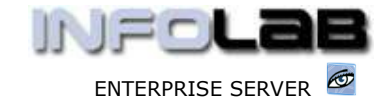

IES Purchasing: Returned DDP Proformas

The system will automatically facilitate by opening Proformas returned for your attention, one after the other.

| Notaria #<br>Function<br>Autorize     10F<br>Function<br>Function<br>Autorize     Data<br>Function<br>Function<br>Functio<br>Functio<br>Funco<br>Function<br>Function<br>Function<br>Function<br>Funco<br>Functio | TE LEDGERS                                                                                                    | ARGE TO:    |
|----------------------------------------------------------------------------------------------------|----------------------------------------------------------------------------------------------------|-------------|
| Protoma z<br>Puntnia<br>Autoriaz     132     Dagz<br>Puntnia     100 FRIV.<br>Currence<br>Autoriaz       Operati Operator<br>Organiza     Part Bank Banegere<br>Posto Part Science<br>Organiza     Date Science<br>Posto Part Science<br>Organiza     Date Science<br>Posto Part Science<br>Organiza     Date Science<br>Posto Part Science<br>Organiza     Disc Science<br>Posto Part Science<br>Organiza     Disc Science<br>Posto Part Science<br>Organiza     Disc Science<br>Posto Part Science<br>Organiza     Disc Science<br>Posto Part Science<br>Posto Part Science<br>Organiza     Disc Field<br>Posto Part Science<br>Posto Part Science<br>Disc Part Science<br>Posto Part Science<br>Posto Part Part Part Part Part Part Part Part                                                                                                    | TE LEDIERS                                                                                                    | ARGE TO:    |
| Purch No     NOP HEN     Currence     Arctal       Autrories     He Binto Binkogres     Date Binkogres     Date Binkogres </td <td>6 CH4</td> <td>ARGE TO:</td>                                                                                                    | 6 CH4                                                                                                    | ARGE TO:    |
| Authorizer die Bato Baneger<br>Cerent Operator<br>Orgonize<br>Tax Type<br>Tax Type<br>Fil. 00<br>Fil. 00                                                                                                    | 6<br>Watchouse<br>6<br>CHA                                                                                                    | ARGE TO:    |
| Operand Operators     Data Encoders     Occur Data Standards     Occur Data Standard                                                                                                    | 6 Sanat a Vitteral Sanat a Vitteral Sanat a Vitteral Sanat a Vitteral Sanat a Vitteral Sanat a Vitteral Sanat Sanat Sana | ARGE TO:    |
| Origination<br>Tax, Tape     Disk a. Tamager<br>Tax, Tape     Auth Code     Min Holds J.       Tax, Tape     25 Mini-Capital Meedia (1900) Wait     Social File     Social File     Social File       Tax, Page 3:     36.00     10.00     File     Social File     File       File     56     00     Convert Inter     Disk     Tax     Tax     Tax     Social File     Auth Code     File     Bile Ont     Social File     File                                                                                                    | Anarce anarce and a Vittewil                                                                                                    | ARGE TO:    |
| Tay Type IS Mine Capital month (Dapat) Tat Success In - 0007<br>Tay Ret 5: 70.00<br>For Stector Of DeF Hain<br>For Stector Of DeF Hain<br>For Stector Of DeF Hain<br>For Stector Of DeF Hain<br>Eurobory Date 20/01/20<br>SSS Datest Ines<br>1 Vidgets en 10.00 10.00                                                                                                    | Anali s ffitheal<br>Bacehouse<br>6 CH2                                                                                                    | ARGE TO:    |
| Tax Rate S. 10.00   No-Oways Tax 0.00 Tax Second Color   Period 56   Doint Tax Tax Tax Tax Incl Price Duantity   1 Widgets an                                                                                                    | Razebouse                                                                                                    | ARGE TO:    |
| NoChange Im     No. This Mercoret     Description     Dir F Bain       No Direct Item     Bin In Tax-Incl Frice     Dumnity     Arturn       1 Widgets     m     10.00     10.00     10.00                                                                                                    | 6 CH/                                                                                                    | ARGE TO:    |
| Period     Dit     Tax     End Devery Date     20001/200       NOS- Direct Item     Unit     Tax     Tax     End Devery Date     Artist       1     Widgets     em     10.00     10.00     10.00                                                                                                    | сн/<br>сн/                                                                                                    | ARGE TO:    |
| Direct Item     Dhit Tax Incl Price     Duantity     Artan       1 Widgets     ss     10.00     10.00                                                                                                    | (n/                                                                                                    | ARGE TU:    |
| 1 Vidgets = 10.00 10.00                                                                                                    |                                                                                                    |             |
|                                                                                                    | 100.00                                                                                                    | All Debtors |
|                                                                                                    |                                                                                                    | ,bbe        |
|                                                                                                    |                                                                                                    | Coating     |
|                                                                                                    |                                                                                                    | Lown        |
|                                                                                                    | <u>ن</u> د                                                                                                    | Legder      |
| Direct Rove Volue                                                                                                    | 330,10                                                                                                    | Qui .       |
|                                                                                                    | 21 22 32 T                                                                                                    | 233         |

Once your returned Proforma is on screen, it is effectively in "amend" mode. You can make additions, changes, update the Worksheet, attach further documents, etc.

The "View RETURN Notes" option is usually an important choice, i.e. to see what the Authorizer is saying with regards to the Proforma, and what should be done before re-submitting it.

You also have the choice of deleting the Proforma at this stage, or re-assigning it to another Authorizer.

Returned Proformas are just Proformas that need further action before being submitted again for Authorization.

© Infolab, 2006.

This Documentation is copyrighted by Infolab (Pty) Ltd. [ <u>www.infolab.cc</u> ] All rights are reserved. Licensed INFOLAB Business Partners and Users are granted permission, for internal use ONLY, to reproduce the Documentation, and to include amendments dealing with specific instructions local to your installation.

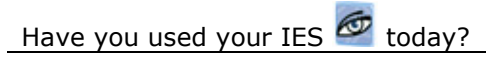